# Users

The Users task allows users to manage other user accounts in your group with an equal or lower priority access level than that of their own. Each user is assigned a role number or level of priority access from 0 to 7 (high to low). A user at level two can manage users with a role of 2 to 7, tapemaster super user account and users with a role of 0 can manage all user accounts

## **Select Users**

Once logged into TapeTrack Lite, select Users from the Library Management Task's drop-down menu.

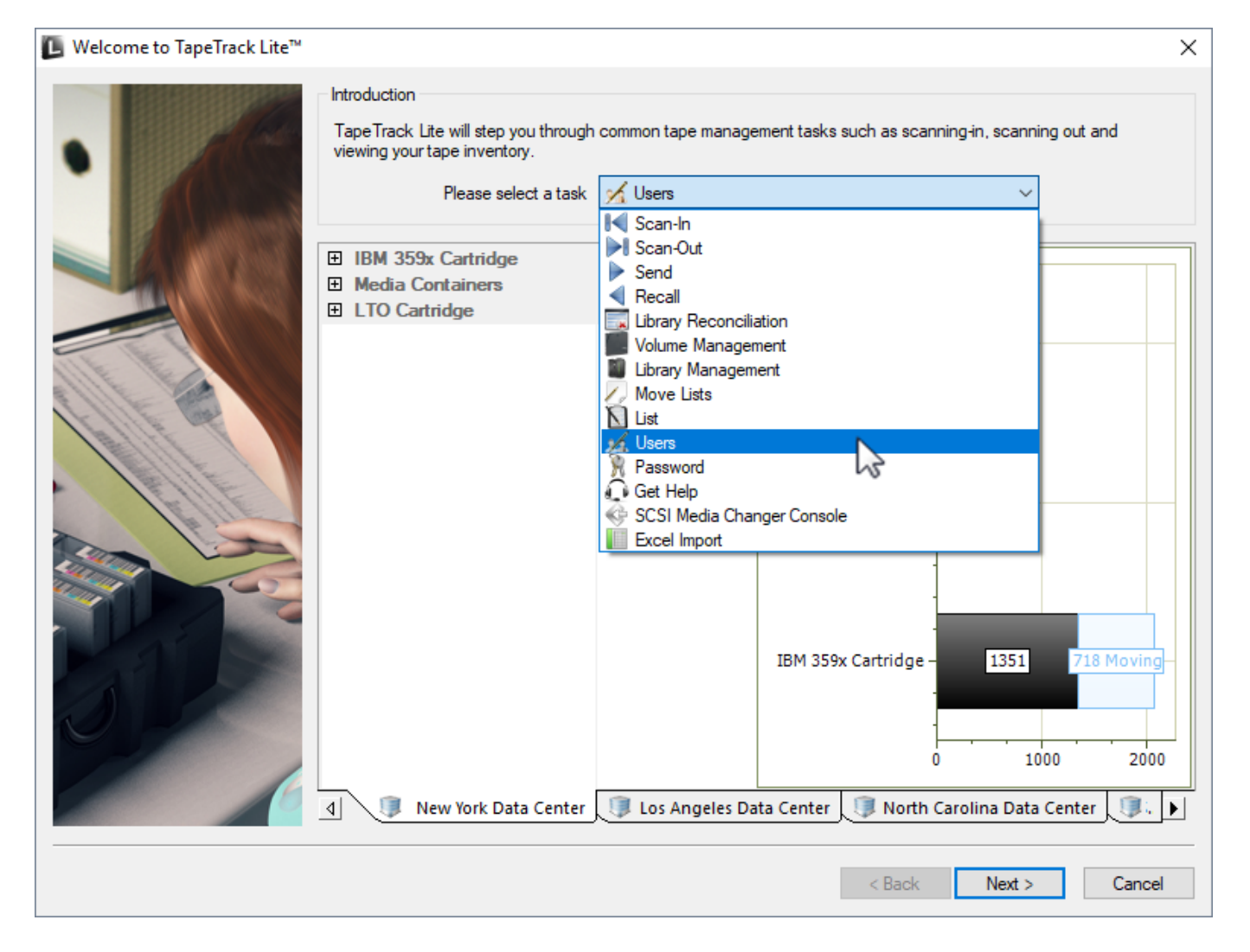

Users option is hidden by default. Edit TMSLite.cfg file, change Users to false and restart TapeTrack Lite.

#### Options

This will open the Options window. If required you can set the location for the log files to be written to, or leave the default. To change the default directory, click in the right of the Log File Folder and click on the button and select directory.

| L TapeTrack Lite <sup>™</sup> - Options                    |                                            |                                                                                                    | ×   |
|------------------------------------------------------------|--------------------------------------------|----------------------------------------------------------------------------------------------------|-----|
| Instructions                                               |                                            |                                                                                                    |     |
| The Options screen allows you to                           | specify options that will influence how fu | uture screen perform.                                                                                                    |     |
| The options you change will be re                          | tained for future sessions.                |                                                                                                    |     |
| General Options                                            |                                            |                                                                                                    |     |
| Log file folder                                            | C. Arrogram Files (Tape Track              |                                                                                                    |     |
|                                                            |                                            | Browse for Folder X                                                                                                    |     |
| Log File Folder                                            |                                            | Synaptics   TapeTrack   TapeTrack Checkpoint   TapeTrack Framework Server   TapeTrack Lite   docs   icons   Lite Log Files   TapeTrack Server Utilities   TapeTrack Sync   TapeTrack TapeMaster |     |
| Log File Folder<br>Folder where log files will be written. |                                            | OK Cancel                                                                                                    |     |
|                                                            |                                            | < Back Next > Cano                                                                                                    | cel |

#### **Altering User's attributes**

To alter a user's attributes, left-click a user ID

- Change name: click on name and insert new name.
- Alter role: click on role and select new role from drop down box.
- Email Address: Insert or alter email address.
- User Disabled: Enable or disable user login.

| a TapeTrack Lite™ - Manage Authorized Users |                           |           |                       |           |                    |                                                   |  |  |
|---------------------------------------------|---------------------------|-----------|-----------------------|-----------|--------------------|---------------------------------------------------|--|--|
| Instructions                                |                           |           |                       |           |                    |                                                   |  |  |
| The Manage Aur                              | norized Users screen allo | ows you   | to manage other T     | apeTrack  | Users who are in   | your group.                                       |  |  |
| You will only be a                          | ole to manage Users wit   | h a Role  | below yours.          |           |                    |                                                   |  |  |
| To add delete or                            | modify a liear salact th  | o roquira | d Llear from the list | helow ri  | abt hand click and | ealect the required option from the context manu  |  |  |
| TO add, delete of                           | modily a User, select th  | erequire  | d Oser nom the list   | Delow, II |                    | select the required option from the context ment. |  |  |
| User-ID                                     | Name                      |           | Role                  |           | User-ID            | dcumming                                          |  |  |
| Enter text here                             | Enter text here           | Y         | Enter text here       | 7         | Name               | Dean                                              |  |  |
| deummina                                    | Dean                      |           | 0.                    | -         | Email Address      |                                                   |  |  |
|                                             | documentation             |           | 0:                    |           | User Disabled      | False                                             |  |  |
| scunliffe                                   | Scott                     |           | 0:                    |           | Role               | 0:                                                |  |  |
| tapemaster                                  |                           |           | 0:                    |           |                    |                                                   |  |  |
|                                             |                           |           |                       |           |                    |                                                   |  |  |
| _ ·                                         |                           |           |                       |           |                    |                                                   |  |  |
|                                             |                           |           |                       |           |                    |                                                   |  |  |
|                                             |                           |           |                       |           |                    |                                                   |  |  |

Right-click a user ID to select

- **Delete**: delete the selected user/s.
- **Export**: export selected user/s information to an XML document.
- Insert a New User ID: Disabled at this level.
- **Print**: Prints the selected or all of the users showing User ID, User Name and Assigned Role Number.
- **Refresh**: Refreshes the page to display the most up to date information from the server. Pressing F5 will do the same.
- **Reset Password**: Enables users to change or reset the password for any users with a role number equal or greater.

| 📙 TapeTrac   | k Lite™ - Manage Authoriz      | ed Users    |                       |           |                    |                                                 | ×   |
|--------------|--------------------------------|-------------|-----------------------|-----------|--------------------|-------------------------------------------------|-----|
| Instructions | 1                              |             |                       |           |                    |                                                 |     |
| The Mana     | age Aurhorized Users screen a  | allows you  | to manage other Ta    | apeTrack  | Users who are in y | your group.                                     |     |
| You will o   | nly be able to manage Users (  | with a Role | e below yours.        |           |                    |                                                 |     |
| To add, d    | elete or modify a User, select | the require | ed User from the list | below, ri | ght-hand click and | select the required option from the context men | iu. |
| User-ID      | Name                           |             | Role                  |           | User-ID            | dcumming                                        |     |
| Enter text h | ere 🔻 Enter text here          | 7           | Enter text here       | 7         | Name               | Dean                                            |     |
| deummir      | ng Dean                        | -           | 0.                    | _         | Email Address      |                                                 |     |
| doc          | Delete                         |             | 0:                    |           | User Disabled      | False                                           |     |
|              | 5 cicle                        |             | 0.                    |           | Role               | 0:                                              |     |
| 2 tane       | Export                         | >           | 0.                    |           |                    |                                                 |     |
|              | Insert a new User-ID           |             | 0.                    |           |                    |                                                 |     |
| 2 lean       | Print                          | >           | 0.                    |           |                    |                                                 |     |
|              | Refresh                        |             |                       |           |                    |                                                 |     |
|              | Reset Password                 |             |                       |           |                    |                                                 |     |
|              |                                |             |                       |           |                    |                                                 | ~   |

### Complete

This will bring up the Complete window, from here you can

- Click Finish, Cancel or X to exit TapeTrack Lite
- Click Back to return to start menu and select another task
- Click View Log File to view the log
- Click Print Log File to print out log file for further reference
- Click About This Software to view product and support (email, phone & website) information

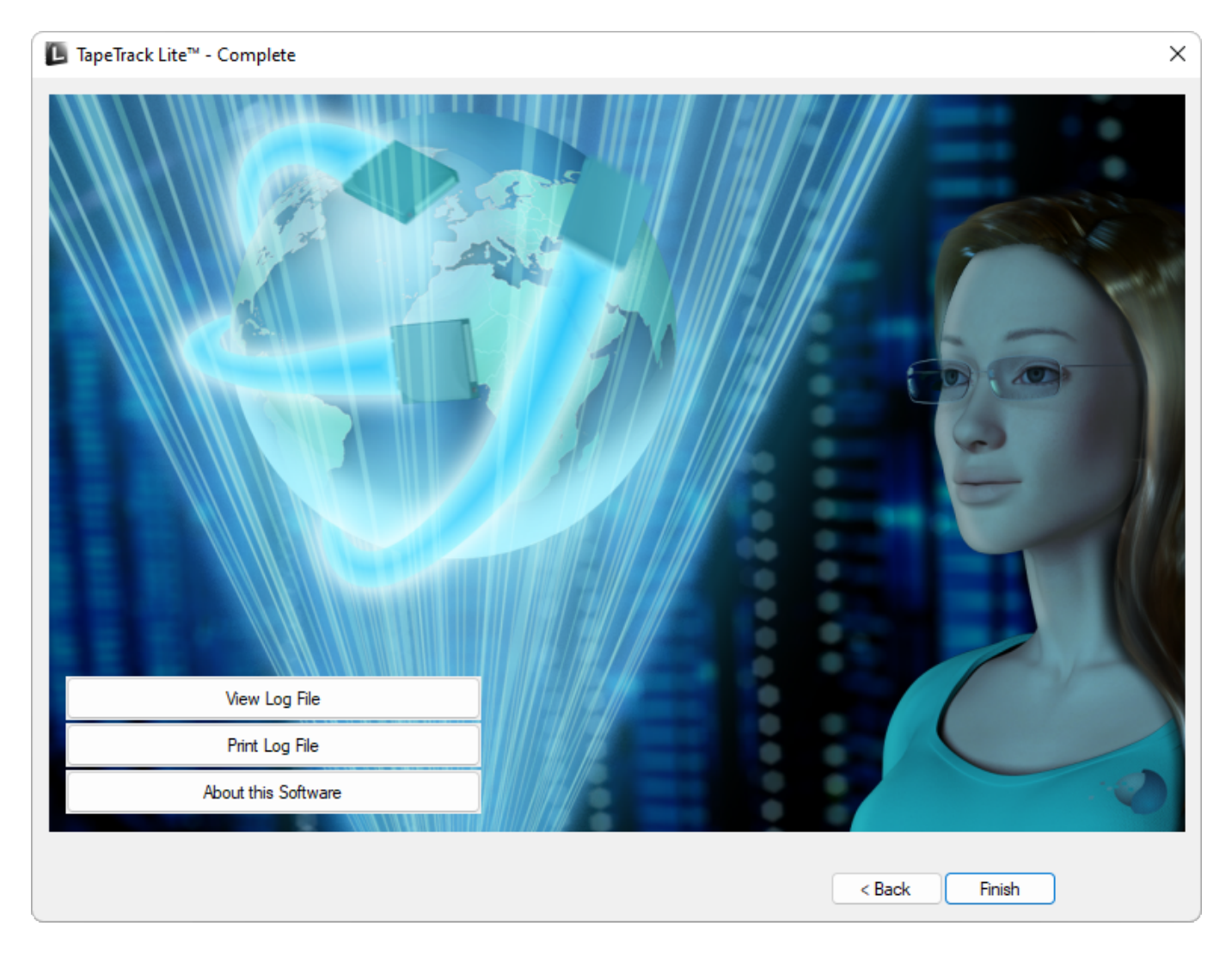

From: https://rtfm.tapetrack.com/ - **TapeTrack Documentation** 

Permanent link: https://rtfm.tapetrack.com/lite/function\_users?rev=1510346122

Last update: 2025/01/21 22:07

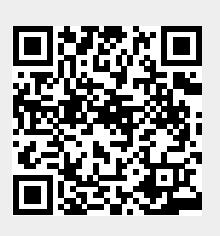